Приложение № 5 Руководство пользователя МП

Руководство Пользователя

# ПО «QREXPRESS»

## Аннотация

Настоящее руководство Пользователя предназначено представителям Точек обслуживания, уполномоченными Банком использовать ПО «QRexpress» (далее по тексту – мобильное приложение «QRexpress»), для приёма оплаты через СБП.

Возможности приложения:

- 1. Создание динамических QR-кодов для оплаты.
- 2. Приём C2B-платежей по динамическим QR-кодам.
- 3. Приём С2В-платежей через приложение СБПэй с помощью NFC.
- 4. Получение уведомлений по совершению оплаты клиентом.
- 5. Отправка запроса на инициацию Банком операции В2С-возврата (далее операция возврата).

Приложение доступно для смартфонов на операционной системе Android.

## Сокращения и термины

ДБО – дистанционное банковское обслуживание

ОПКЦ СБП – операционный клиринговый платежный центр системы быстрых платежей.

СБП – Система быстрых платежей.

**Точка обслуживания** – подразделение Торгово-сервисного предприятия, зарегистрированное в Сервисе «Платформа банковского самообслуживания» для получения индивидуального статического QR-кода/динамического QR-кода/ Платёжной ссылки СБП в целях совершения в Точке обслуживания операции С2В СБП.

ТСП – Торгово-сервисное предприятие.

**С2В СБП** – Операция перевода денежных средств в рамках СБП от физического лица в пользу юридического лица при покупке товаров/услуг.

## Оглавление

| A | нно  | ТАЦИ  | R                                             |        | 2   |
|---|------|-------|-----------------------------------------------|--------|-----|
| C | ОКРА | ащен  | ИЯ И ТЕРМИНЫ                                  |        | 3   |
| 1 | OCI  | новн  | ОЕ ОПИСАНИЕ МОБИЛЬНОГО ПРИЛОЖЕНИЯ «QREXPRESS» |        | 5   |
|   | 1.1  | Подго | отовка к работе                               | •••••• | . 5 |
|   | 1    | 1.1.1 | Активация приложения                          |        | 5   |
|   |      | 1.1.2 | Установка срока жизни QR-кодов                |        | 7   |
|   |      | 1.1.3 | Изменение срока жизни QR-кодов                |        | 9   |
|   |      | 1.1.4 | Вход в мобильное приложение «QRexpress»       |        | 9   |
|   | 1.2  | Глави | ный экран приложения                          | .9     |     |
| 2 | ФУ]  | нкци  | ЮНАЛ ПРИЛОЖЕНИЯ                               | •••••• | . 9 |
|   | 2.1  | Добан | вление Точки обслуживания                     | 10     |     |
|   | 2.2  | Перех | код на другую Точку обслуживания              | 10     |     |
|   | 2.3  | Генер | рация QR-кода, совершение оплаты              | 10     |     |
|   | 2.4  | Шабл  | іоны для генерации QR-кодов                   | 12     |     |
|   | 2.5  | Инфо  | рмация о Точке обслуживания                   | 13     |     |
|   | 2.6  | Инфо  | рмация по операциям СБП                       | 13     |     |
|   | 2.7  | Опера | ация возврата                                 | 16     |     |
|   | 2.8  | Разбл | юкировка Точки обслуживания                   | 17     |     |

## 1 Основное описание мобильного приложения «QRexpress»

## 1.1 Подготовка к работе

Внимание! В настоящее время мобильное приложение «QRexpress» (далее – приложение) поддерживается устройствами с версией операционной системы Android не ниже 6.0.

Перед началом работы в приложении необходимо:

1) Получить от Банка или от уполномоченного сотрудника ТСП:

□ Лист активации приложения для использования его в Точке обслуживания (см. п.

1.1.1)

**Примечание.** Для использования приложения в нескольких Точках обслуживания необходимо получить лист активации для <u>каждой</u> Точки (см. п.

2.1).

Примечание. Как добавить Точку обслуживания см. в п. 2.1.

- □ Руководство Пользователя «Мобильное приложение «QRexpress» (настоящее руководство)
- 2) Скачать в интернет-магазине приложение «QRexpress» (Рисунок 1.1)

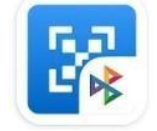

Рисунок 1.1 – Логотип приложения

3) Активировать приложение с помощью листа активации (см. п. 1.1.1).

## 1.1.1 Активация приложения

Приложение необходимо активировать с помощью листа активации (Рисунок 1.2). В случае использования приложения в нескольких Точках обслуживания приложение необходимо активировать листами активации, полученными на каждую Точку обслуживания.

Лист активации – одноразовый и с ограниченным сроком действия.

Активировать необходимо в срок, указанный в листе активации.

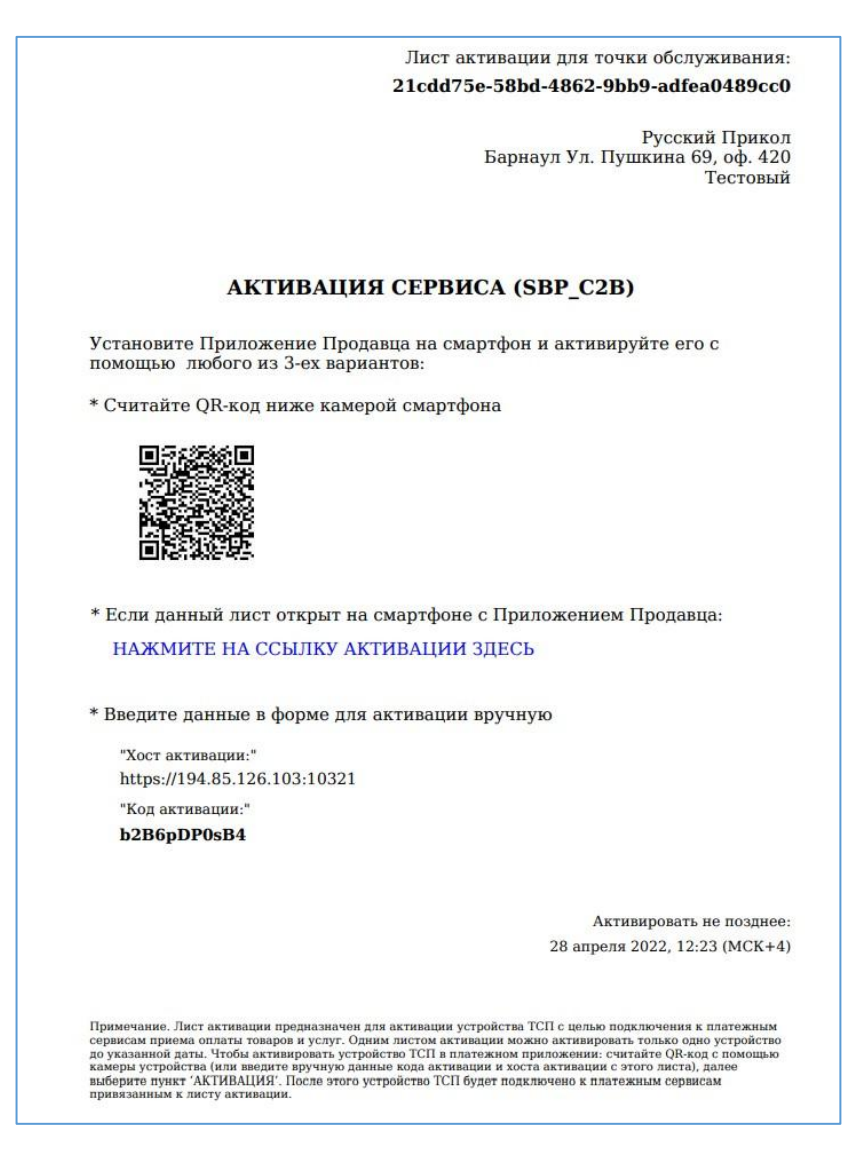

Рисунок 1.2 – Пример листа активации

Повторно получить лист активации можно в следующих случаях:

□ Приложение не было активировано в срок, указанный в листе активации

□ Разблокировка ранее заблокированной Точки обслуживания

□ Пользователь забыл код доступа в приложение

**Примечание.** В этом случае потребуется удалить приложение и заново его скачать в интернет-магазине приложений. При этом, все данные о предыдущих Точках обслуживания, шаблоны и история операций будут удалены.

| инструкция по активации приложения | нструкция по акт | ивации пр | иложения: |
|------------------------------------|------------------|-----------|-----------|
|------------------------------------|------------------|-----------|-----------|

1. 2.

| <ol> <li>Открыть приложение «QRexpress»</li> <li>Указать хост и код активации одним из<br/>способов:</li> </ol>                                 | Активация успешна!<br>При необходимости задайте срок, в течение<br>которого QR-код будет доступен для оплаты |
|----------------------------------------------------------------------------------------------------|----------------------------------------------------------------------------------------------------|
| Отсканировать предоставленный в листе<br>активации QR-код по кнопке «Сканировать<br>QR»                                                         | <sup>Название</sup><br>Кафе<br>Срок жизни QR-кода - 5 минут >                                                |
| Либо нажать кнопку «Ввести вручную» и<br>заполнить поля:                                                                                        |                                                                                                    |
| • «Хост активации»                                                                                                    |                                                                                                    |
| <ul> <li>«Код активации»</li> <li>Примечание. Информация находится на листе<br/>активации.</li> </ul>                                           |                                                                                                    |
| Либо, в случае если лист активации открыт в<br>смартфоне Пользователя, нажать ссылку<br>«Нажмите на ссылку активации здесь».                    |                                                                                                    |
| Откроется окно (Рисунок 1.3):                                                                                                    |                                                                                                    |
| □ Название Точки обслуживания                                                                                                    | Добавить                                                                                                    |
| Кнопка выбора срока действия QR-кодов (по<br>умолчанию значение составляет 5 минут). По<br>нажатию можно выбрать другой срок (см.<br>п. 1.1.2). | III O <                                                                                                    |

Внимание! После установки срока жизни QRкодов изменить срок возможно только с новым листом активации (см. п. 1.1.3).

П Кнопка «Добавить» для добавления новой

Точки обслуживания (см. п. 2.1)

Рисунок 1.3 – Успешная активация приложения

## 1.1.2 Установка срока жизни QR-кодов

Инструкция:

1. В окне успешной активации (Рисунок 1.3) нажать кнопку «Срок жизни QR-кода 5 минут».

Откроется окно (Рисунок 1.4).

2. Выбрать нужное значение. Примечание. Выбранное срок жизни QR-кода будет действовать для всех генерируемых динамических QR-кодов в данном мобильном приложении для всех добавленных Точек обслуживания.

| ÷    | Срок жизни QR-ко | ца |
|------|------------------|----|
| 5 ми | нут              | ~  |
| 30 м | инут             |    |
| 1 ча | c                |    |
| 2 ча | ca               |    |
| 12 ч | асов             |    |
| 1 де | НЬ               |    |
| 3 дн | я                |    |

7

Откроется окно успешной активации.

3. Нажать кнопку «Добавить». Рисунок 1.4 – Окно для изменения срока жизни QRкода

## 1.1.3 Изменение срока жизни QR-кодов

### Инструкция:

- 1. Получить от Банка или от уполномоченного сотрудника ТСП новый лист активации.
- 2. Открыть приложение.
- 3. Нажать кнопку «Добавить предприятие».
- 4. Нажать кнопку «Сканировать QR-код».
- 5. Отсканировать QR-код, находящийся в полученном листе активации.
- 6. Установить нужный срок жизни QR-кодов (см. п. 1.1.2).

## 1.1.4 Вход в мобильное приложение «QRexpress»

Вход в приложение выполняется по коду доступа или по отпечатку пальца Пользователя.

#### Инструкция:

- 1. В окне успешной активации приложения (Рисунок 1.3) нажать кнопку **«Добавить»**.
- 2. Откроется окно для задания кода доступа (Рисунок 1.5).
- 3. Ввести уникальную комбинацию из 5 цифр.
- 4. Подтвердить заданный код доступа, повторно введя комбинацию цифр.

Примечание. Если в смартфоне есть и подключена функция распознавания отпечатка пальца, то после подтверждения кода доступа откроется окно (Рисунок 1.6).

При желании использовать данную функцию нажать кнопку **«Использовать»** и отсканировать отпечаток пальца.

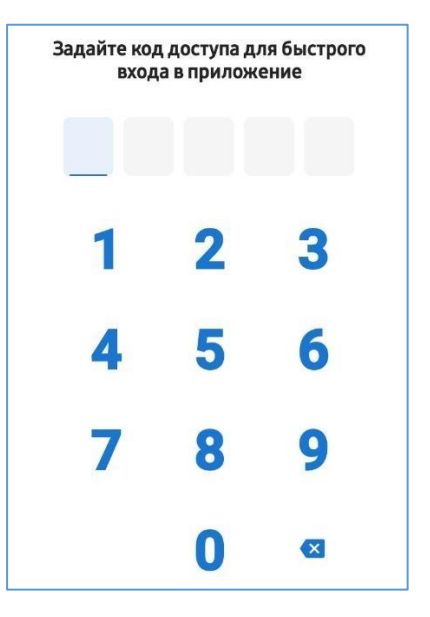

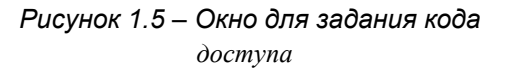

Touch ID

Использовать Touch ID для входа?

### ОТМЕНА ИСПОЛЬЗОВАТЬ

Рисунок 1.6 – Окно с вопросом об использовании функции распознавания отпечатка пальца

## 1.2 Главный экран приложения

Главный экран приложения (Рисунок 1.7) содержит название Точки обслуживания и функционал для работы в рамках данной Точки:

- □ Добавление новой Точки обслуживания (см. п. 2.1)
- □ Переход в другую Точку обслуживания (см. п. 2.2)
- □ Генерация QR-кода для приёма С2Вплатежа по СБП (см. п. 2.3)
- □ Создание шаблона для генерации QRкодов (см. п. 2.4)
- □ Просмотр информации о Точке обслуживания (см. п. 2.5)
- □ Просмотр всех операций (сгенерированных QR-кодов, платежей, возвратов) (см. п. 2.6)
- □ Выполнение возврата (см. п. 2.7)

| 🔳 Тестова                                      | ая торговая точка                            | (i)     |
|------------------------------------------------|----------------------------------------------|---------|
| 21.04.22                                       | (                                            | См. все |
| История о<br>Здесь будут ваш<br>актуальными ст | операций<br>и сегодняшние операци<br>атусами | ис      |
|                                                |                                              |         |
|                                                |                                              |         |
|                                                |                                              |         |
|                                                |                                              |         |
|                                                |                                              |         |
|                                                |                                              |         |
| Шаблоны                                        | Had                                          | троиты  |
| Ho                                             | вый QR-код                                   |         |
| 111                                            | 0 <                                          |         |

Рисунок 1.7 – Главный экран приложения

## 2 Функционал приложения

## 2.1 Добавление Точки обслуживания

Функционал позволяет добавить новую Точку обслуживания или активировать ранее заблокированную Точку (см. п. 2.8).

В приложении можно добавлять Точки обслуживания, принадлежащие разным юридическим лицам в разных Банках.

Максимально можно добавить пять Точек. После добавления пятой кнопка «Добавить предприятие» не отображается.

#### Инструкция:

- 1. Получить от Банка или от уполномоченного сотрудника ТСП лист активации.
- 2. Открыть приложение.
- 3. На главном экране нажать кнопку 💻.
- 4. Нажать кнопку «Добавить предприятие».
- 5. Активировать приложение (см. п. 1.1.1).
- 6. Установить срок жизни QR-кодов (не обязательно) (см. п. 1.1.2).
- 7. Нажать кнопку «Добавить».

## 2.2 Переход на другую Точку обслуживания

Переход в другую Точку обслуживания выполняется в случае использования Пользователем приложения в нескольких Точках.

#### Инструкция:

1. На главном экране приложения нажать кнопку 📃

| Откроется список | Точек обслу | живани | ия, добавленных Пользова | телем | (Рисунок 2.1). |
|------------------|-------------|--------|--------------------------|-------|----------------|
|                  |             | ×      | Тестовая Kacca aQsi 1    | (i)   |                |
|                  |             |        | Тестовая торговая точка  |       |                |
|                  |             |        | Тестовая Kacca aQsi 3    |       |                |
|                  | _           | _      |                          |       |                |

Рисунок 2.1 – Список Точек обслуживания

2. Выбрать нужную Точку.

Откроется главная страница с функционалом для работы в Точке обслуживания.

## 2.3 Генерация QR-кода, совершение оплаты

Инструкция:

1. Нажа

### ΤЬ

### кнопку «Новый QR»

Откроется форма для генерации QRкода (Рисунок 2.2).

- 2. Заполнить поля:
- 3. □ «Сумма платежа» ввести сумму для оплаты по СБП (в рублях).

**Примечание.** Сумму в рублях и копейках указать через точку (0.00).

### Рисунок 2.2 — Форма для генерации QR-кода

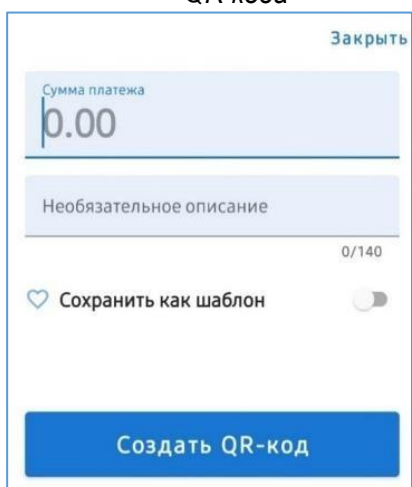

«Необязательное описание» – ввести описание для генерируемого QR-кода

(необязательно к заполнению).

**Примечание.** При не заполненном поле описание присвоится по умолчанию: «Оплата товара или услуги»

4. Включить переключатель «Сохранить как шаблон», если заполненную форму нужно сохранить как шаблон для генерации будущих QR-кодов.

| 5. | Нажать   | кнопку   | «Создать     | QR» | — | на | экране | смартфона |
|----|----------|----------|--------------|-----|---|----|--------|-----------|
| по | явится Q | R-код (F | Рисунок 2.3) |     |   |    |        |           |

6. Предоставить клиенту QR-код для показать оплаты: экран либо отправить QRкод/платёжную ссылку покупателю с помощью мессенджера (по кнопке «Поделиться QR-Рисунок кодом», 2.3).

Покупатель сканирует QR-код удобным приложением («Камера», ДБО) либо нажимает на платёжную ссылку, которая перенаправляет клиента в ДБО. Клиент оплачивает покупку в ДБО.

Начиная с версии 7 приложения, появилась возможность принимать платежи, передавая платежную ссылку покупателю через бесконтактный интерфейс NFC. Сценарий очень напоминает процесс оплаты телефоном в терминале.

Для этого потребуется наличие в смартфонах продавца и покупателя модуля «**NFC**» (Рисунок 2.4)

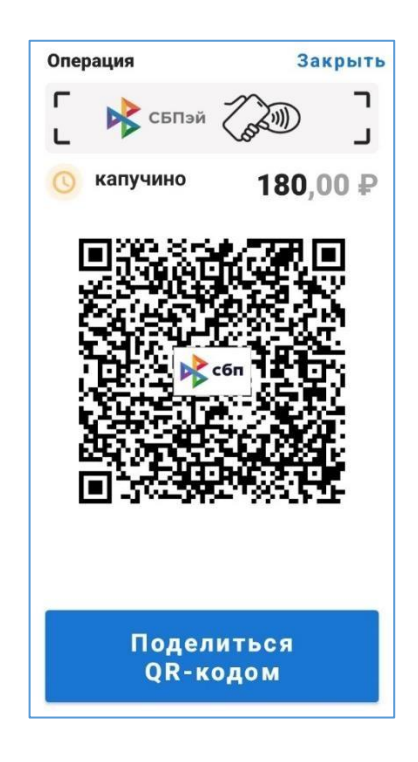

Рисунок 2.3 - Сгенерированный QRкод

и в смартфоне покупателя установленное и настроенное приложение СБПэй.

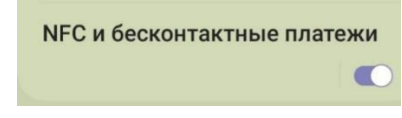

Рисунок 2.4 – Режим NFC в настройках смартфона

На смартфоне продавца, в случае наличия NFC-модуля, на экране демонстрации QR-кода появляется картинка с изображением бесконтактной оплаты (Рисунок 2.3), по которому можно определить, что оплата по NFC работает. Для оплаты покупателю нужно поднести свой смартфон к смартфону продавца и дождаться совершения оплаты.

В случае, если модуль NFC в смартфоне продавца есть, но программно выключен, изображение будет серым:

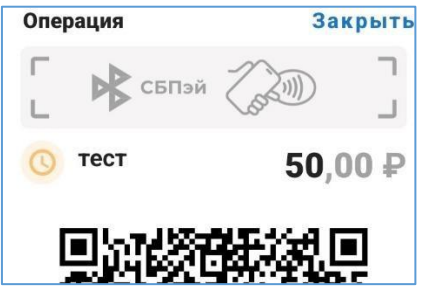

## 2.4 Шаблоны для генерации QR-кодов

Для популярных в Точке обслуживания позиций товаров/услуг можно создать шаблоны для быстрой генерации QR-кодов.

### Инструкция:

- 1. В пункте меню «Шаблоны» нажать кнопку «Настроить» (Рисунок 2.5).
   Шаблоны
   Настроить
- 2. Нажать кнопку «Новый шаблон». Рисунок 2.5 Меню для создания шаблона

Откроется форма для создания шаблона для генерации QR-кодов

(Рисунок 2.6).

- 3. Заполнить поля (аналогично, как при генерации QR-кода, см. п. 2.3).
- 4. Нажать кнопку «Создать шаблон».
- 5. Повторить шаги, если необходимо.

| Закрыти |
|---------|
|         |
|         |
| 0/140   |
|         |
|         |
|         |

Рисунок 2.6 – Форма для создания шаблона

## 2.5 Информация о Точке обслуживания

Просмотр информации о Точке обслуживания выполняется на главном экране по кнопке

0. Открывается окно (Рисунок 2.7).

Информация о предприятии Предприятие B-ABTO, Торговая точка, Красноярск ул Тыловая 83, 4070281025000002762 НАЗАД

Рисунок 2.7 – Информация о Точке обслуживания

□ Название ТСП, которому принадлежит Точка обслуживания.

□ Название Точки обслуживания.

□ Фактический адрес ТСП, которому принадлежит Точка обслуживания.

□ Номер счёта ТСП, через который в Точке обслуживания проходят операции СБП.

## 2.6 Информация по операциям СБП

Функционал позволяет увидеть информацию по QR-кодам, платежам и возвратам.

Последние выполненные операции СБП отображаются на главном экране приложения (Рисунок 2.8).

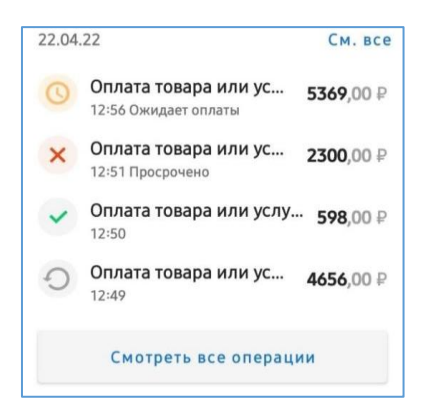

Рисунок 2.8 – Список операций СБП на главном экране

Просмотр всех операций СБП за конкретную дату выполняется по кнопке **«Смотреть все операции»** или **«См. все»**. Открывается окно «История операций» (Рисунок 2.9).

В окне «История операций» содержится:

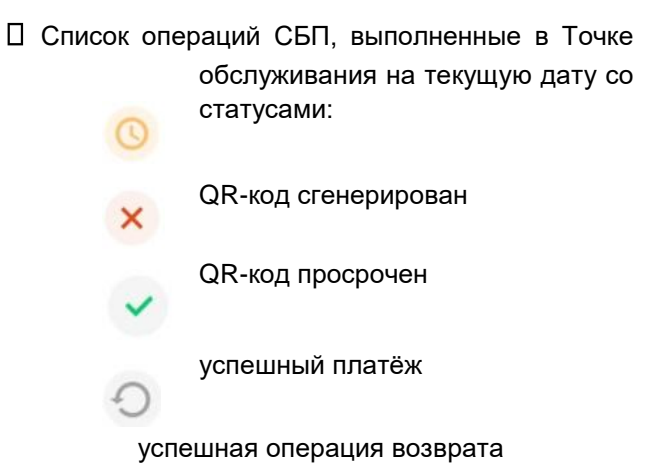

Сообщение о количестве платежей и общая сумма.

| 4 | История операций 🔍 \Xi                                    |
|---|-----------------------------------------------------------|
| < | 22 апреля >                                               |
| 0 | Оплата товара или услу 593,00 ₽<br>15:09 Ожидает оплаты   |
| × | Оплата товара или ус 1253,00 ₽<br>14:29 Просрочено        |
| C | Оплата товара или услу <b>805,00</b> ₽<br>14:27           |
| ~ | Оплата товара или услу <b>369,00</b> ₽<br>14:26           |
| × | Оплата товара или ус <b>1593,00</b> ₽<br>14:25 Просрочено |
| ~ | Оплата товара или услу <b>856,00</b> ₽<br>14:24           |
| × | Оплата товара или ус 5369,00 ₽<br>12:56 Просрочено        |
| × | Оплата товара или ус <b>2300,00</b> ₽<br>12:51 Просрочено |
| ~ | Оплата товара или услу <b>598,00</b> ₽<br>12:50           |
|   | завершенных операций на <b>7284</b> ,00 ₽<br>имму:        |

Рисунок 2.9 – Список всех платежей в окне «История операций»

В списке операций отображается следующая основная информация:

□ Статус операции

□ Описание QR-кода, которое было введено при генерации QR-кода

Примечание. Описание по умолчанию: «Оплата товара или услуги».

- □ Время совершения платежа (часы и минуты)
- 🛛 Сумма платежа
- □ Статус платежа:
  - «Ожидает оплаты» для сгенерированного QR-кода.
  - «Просрочено» для сгенерированного QR-кода, по которому не был совершён платёж.

Просмотр подробной информации по операции выполняется по нажатию на строку с операцией:

□ <u>Сгенерированный QR-код (</u>Рисунок 2.10):

- Обозначение возможности приёма платежа через NFC
- Описание QR-кода
- Сумма к оплате
- QR-код
- Кнопка «Поделиться QR-кодом»

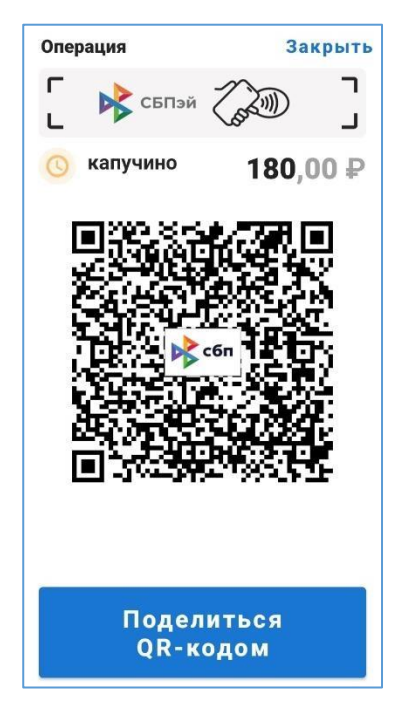

Рисунок 2.10 – QR-код ожидает оплаты

### □ Просроченный QR-код (Рисунок 2.11):

- Описание QR-кода
- Сумма к оплате

• Сообщение о том, что QR-код не использован в установленный период, и время жизни QR-кода

| Операция                | Закрыть        |  |  |
|-------------------------|----------------|--|--|
| × test                  | 500,00₽        |  |  |
| QR-код операци          | ии не          |  |  |
| в установленны<br>часов | ый период - 12 |  |  |
| Период - "срок ж        | кизни" кода,   |  |  |
| активации новог         | о предприятия  |  |  |

Рисунок 2.11 – Подробная

«СБП ID» – уникальный номер С2Вплатежа

присвоенный ОПКЦ СБП, в виде ссылки

(по нажатию СБП ID будет скопирован).

• Кнопка «Оформить возврат»

Примечание. Описание выполнения операции возврата см. в п.2.7.

| Опер   | ация                        | Закрыть            |
|--------|-----------------------------|--------------------|
| ~      | Оплата товара или<br>услуги | <b>369,00</b> ₽    |
| Предп  | приятие Тест                | говая Kacca aQsi 2 |
| Счет   | e5a4f3fe-a6c0-41b0-b8       | 814-ba085f4ede7a   |
| Созда  | н                           | 22.04.22 14:26     |
| СБП ІС | A21120726376020100          | 000051D052E2502    |

Рисунок 2.13 – Подробная информация по операции возврата

информация о просроченном QR-коде

□ <u>Успешный платёж</u> (Рисунок 2.12):

- описание QR-кода
- Сумма платежа

• «Предприятие» – название Точки обслуживания, в которой был совершён С2В-платёж.

• «Счет» – синоним счёта, через который была выполнена операция С2В СБП.

Рисунок 2.12 – Подробная информация по успешному платежу □ Операция возврата (Рисунок 2.13):

• Информация по оригинальному платежу (см. выше).

• Дата (год, месяц, день) и время (часы, минуты) выполнения операции возврата.

- Статус возврата.
- Сумма возврата.

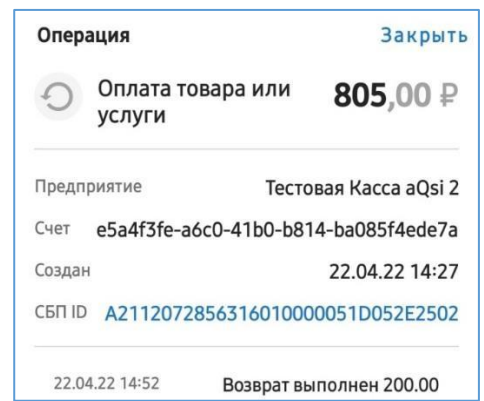

## 2.7 Операция возврата

Доступно с правом «Право на возврат (B2C)».

Операция позволяет отправить запрос на инициацию Банком полного или частичного возврата денежных средств по успешно выполненному платежу.

Банк по полученному запросу принимает или отклоняет решение о выполнении операции возврата.

#### Инструкция:

1. Найти оригинальный платёж СБП, по которому нужно выполнить операцию возврата.

2. Нажать на строку с платежом.

Откроется окно с подробной информацией.

3. Нажать кнопку «Оформить возврат»

Откроется окно (Рисунок 2.14).

4. Ввести сумму к возврату.

5. Нажать кнопку **«Далее»**.

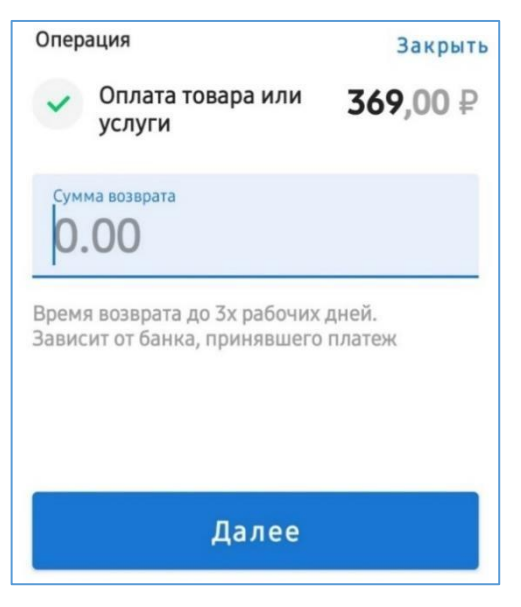

Рисунок 2.14 – Окно для выполнения

операции возврата

## 2.8 Разблокировка Точки обслуживания

Для возобновления работы в разблокированной Точке обслуживания необходимо получить новый лист активации.

Активация приложения для работы в разблокированной Точке обслуживания выполняется аналогично, как при добавлении новой Точки (см. п. 2.1).

В разблокированной Точке обслуживания сохраняются все операции, а также сохранённые шаблоны.